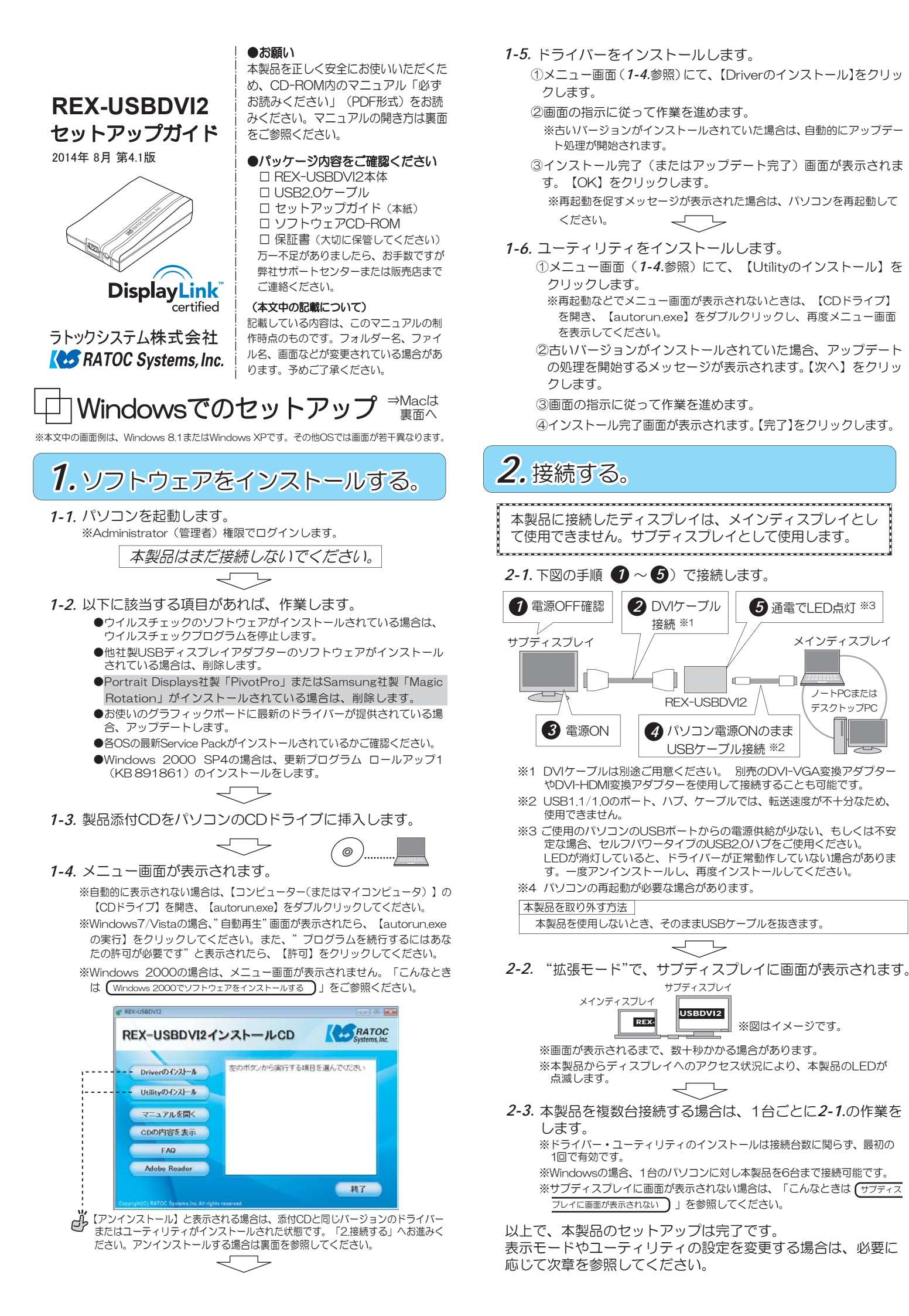

# 3. ユーティリティを設定する。

## (メニューの開き方)

RATOCマルチディスプレイ ユーティリティのアイコンを 右クリックします。

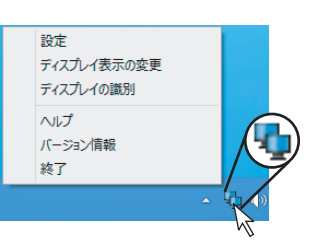

ユーティリティの機能

必要に応じて設定します。詳細はヘルプを参照してください。 ※設定した内容を反映するには【適用】をクリックします。 ※設定後にWindowsの再起動は必要ありません。

| メニュー       | タブ              | 内容                                                                                                    |
|------------|-----------------|----------------------------------------------------------------------------------------------------|
| <u></u> 設定 | <u>クノ</u><br>設定 | 内 谷 表示モードを変更します。 ●Windows 8.1/8/7の場合 ディスプレイ表示の変更】*1 ●Windows Vista/XPの場合 拡張モード ミラーモード (サブディスプレイ表示) OFF 画面を回転します。 *Windows 8.1/8/7は「ディスプレイ表示の変更」で設定します。 通常 左90度 180度 右90度 ウィンドウサイズの補正を設定します。 サイズを固定して移動 解像度に合わせて拡大縮小する ユーティリティの動作を設定します。 |
|            |                 | 起動時に常駐する<br>Ctrlキーでマウスポインタの位置を確認する                                                                                                    |
|            | 壁紙              |                                                                                                    |
|            |                 | 壁紙を選択し、設定します。         壁紙を指定する       にチェックを入れ、【ファイル】         から設定したい壁紙を選択します。         壁紙のスタイルを変更します。         中央に表示       値べて表示         画面に合わせて表示       比率を保ち最大化         背景色を変更します。         壁紙を自動変更に設定します。                                |
|            |                 | 間隔(分) 5 10 15 20 30 45 60<br>順番 名前の順(A→Z) 日付(古→新) ランダム                                                                                                    |
|            | ホットキー           | ホットキーの無効、割り当て変更をします。                                                                                                    |
|            | 拡 張<br>デスクトップ   | 拡張したディスプレイ上にタスクバーを表示します。<br>拡張タスクバーを使う                                                                                                    |
|            |                 | <ul> <li>アイコンの位置を記録し、記録した位置に再配置します。</li> <li>記録</li> <li>百配置</li> <li>ウインドウをメインディスプレイに集めたり、再配置します。</li> <li>集合</li> <li>再配置</li> </ul>                                                                                                  |
|            | その他の設定          | <ul> <li>画質を抑え、動きを優先した動画に変更します。</li> <li>※Windows 8.1/8/7のみ使用可能。</li> <li>動画の最適化を行う</li> <li>オーディオ(サウンドデバイス)の設定を変更します。</li> </ul>                                                                                                    |
| ディスプレィ     | 、表示の変更※2        | 画面の配置、解像度、色数を変更します。※3                                                                                                    |
| ディスプレ      | イの識別            | 画面にディスプレイ識別番号を一時表示します。                                                                                                    |
| ヘルプ        |                 | ユーティリティのヘルプを表示します。                                                                                                    |
| バージョン      | ン情報             | ユーティリティのバージョンを表示します。                                                                                                    |
| 終了         |                 | ユーティリティを終了します。                                                                                                    |

※1 Windowsの「画面の解像度」を表示します。

- ※2 Windows Vistaの場合は「画面の設定」、Windows XPの場合は「画面のプロパティ」と表示されます。
- ※3 Windowsの「画面の解像度(または画面の設定、画面のプロパティ)」を表示します。

## こんなときは

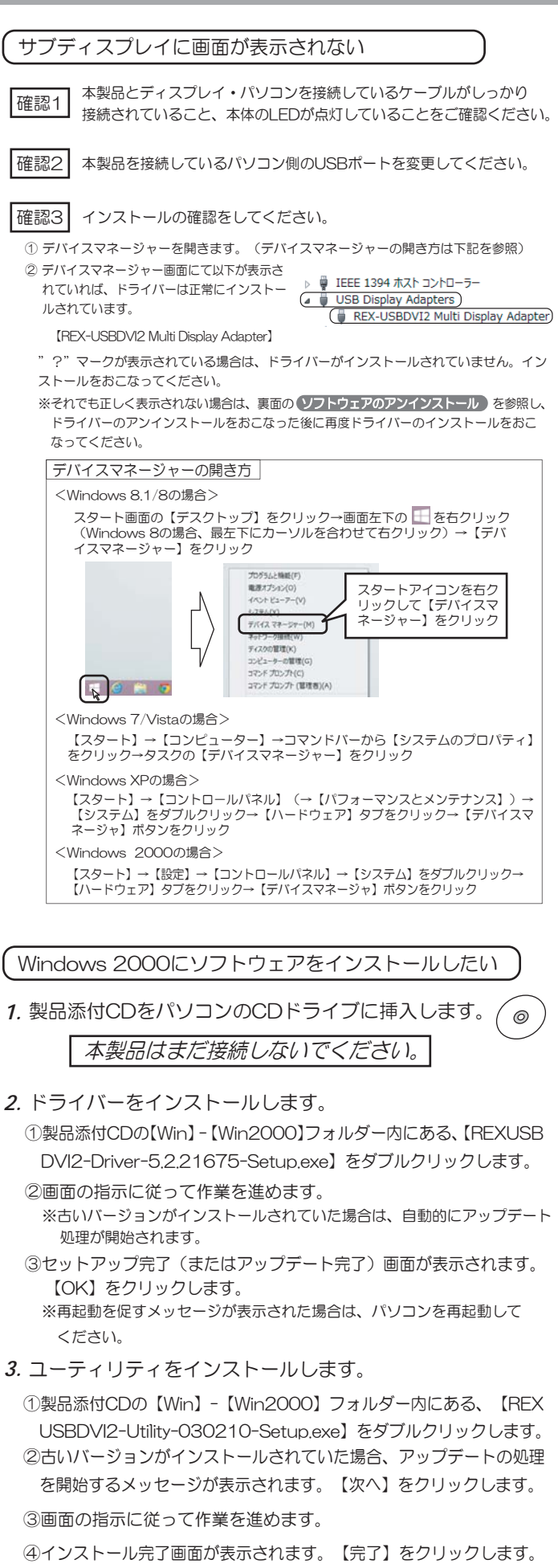

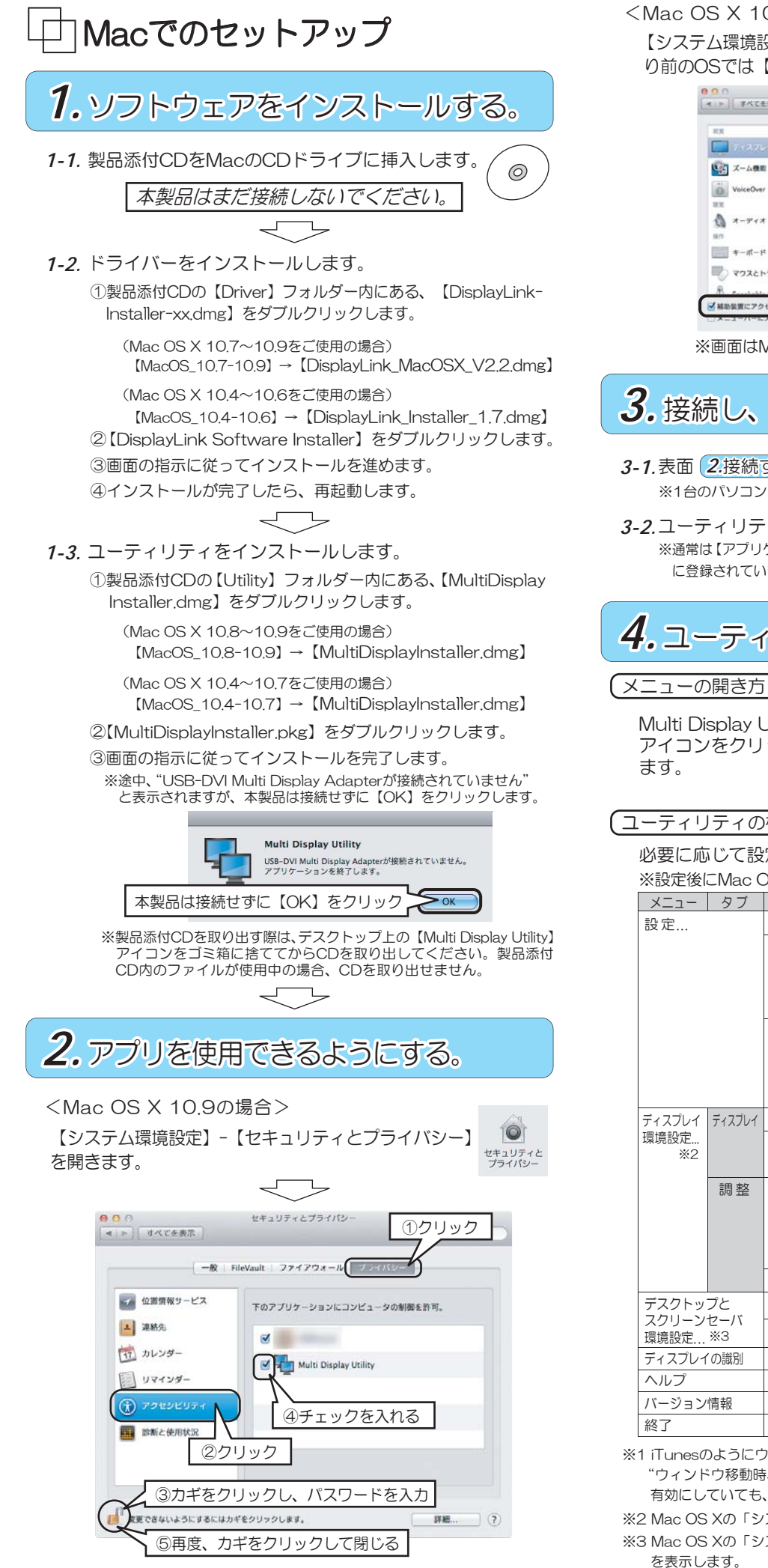

<Mac OS X 10.9より前のOSの場合> 【システム環境設定】の【アクセシビリティ】(Mac OS X 10.8よ り前のOSでは【ユニバーサルアクセス】)を開きます。

| 0.0                                                                            | アクセンビリティ                                                                                                    |
|--------------------------------------------------------------------------------|----------------------------------------------------------------------------------------------------|
| 「ト」「すべてを表示」                                                                    | a                                                                                                    |
| ER<br>ティスプレイ<br>ディスプレイ<br>ジン<br>VoiceOver<br>雑誌<br>・                           | □ カラーを反転<br>□ グレイスケールを使用<br>コントラストを復用<br>加<br>カージルのサイズ:<br>二<br>二<br>二<br>二<br>二<br>二<br>二<br>二<br>二<br>二<br>二<br>二<br>二<br>二<br>二<br>二<br>二<br>二<br>二 |
| スーテイス<br>第一<br>キーボード<br>マウスとトラックバッド<br>来<br>・・・・・・・・・・・・・・・・・・・・・・・・・・・・・・・・・・ | 展示の単数な作らうは「アイスフレイ等意法で改善できます」<br>「アイスフレイ等意法定を発表く」<br>マイスフレイ等意法定を基く」                                                                                     |

※画面はMac OS X 10.8の場合です。OSにより異なります。

## 3. 接続し、ユーティリティを起動する。 3-1.表面 2.接続する。の手順で、本製品を接続します。 ※1台のパソコンに対し本製品を4台まで接続可能です。 3-2.ユーティリティを起動します。 ※通常は【アプリケーション】→【Multi Display Utility】 Multi Display Utility に登録されています。 **4.** ユーティリティを設定する。 (メニューの開き方) Ð ○ 40 □ 末12:32 素 Q ... ディスプレイ環境設定 Multi Display Utilityの デスクトップとスクリーンセーパ環境設定... ディスプレイの識別 アイコンをクリックし ヘルプ バージョン情報 終了

## ユーティリティの機能

必要に応じて設定します。詳細はヘルプを参照してください。 ※設定後にMac OSの再起動は必要ありません。

| XII-          | タブ        | 内容                                                                                                    |
|---------------|-----------|----------------------------------------------------------------------------------------------------|
| 設定            |           | ホットキーの割り当て変更をします。                                                                                                    |
|               |           | すべてのウィンドウをメインディスプレイに集め<br>たり、元に戻すことができるボタンです。                                                                                                |
|               |           | ウィンドウをメインに集める(または元に戻す)<br>ボタン<br>※ウィンドウを見失ったときに使うと便利なボタンです。                                                                                  |
|               |           | ユーティリティの動作を設定します。<br>OS起動時に常駐する                                                                                                    |
|               |           | ウィンドウ移動時、解像度に合わせてウィンドウ<br>サイズを拡大縮小する ※1                                                                                                    |
| ディスプレイ        | ディスプレイ    | 解像度、色数を変更します。                                                                                                    |
| 環境設定<br>※2    |           | 画面を回転します。       標準     90°       180°     270°                                                                                               |
|               | 調整        | 表示モードを変更します。<br>ディスプレイをミラーリング<br>※チェックを外すと、拡張モードです。<br>※複数台ディスプレイが接続されている場合で特定のディスプレイのみ<br>をミラーリングさせる方法はMac OSのヘルプを参照してください。<br>画面の配置を変更します。 |
| デスクトッ         | プと        |                                                                                                    |
| スクリーン<br>環境設定 | セーバ<br>※3 | スクリーンセーバを変更します。                                                                                                    |
| ディスプレ1        | の識別       | 画面にディスプレイ識別番号を一時表示します。                                                                                                    |
| ヘルプ           |           | ユーティリティのヘルプを表示します。                                                                                                    |
| バージョン         | 情報        | ユーティリティのバージョンを表示します。                                                                                                    |
| 終了            |           | ユーティリティを終了します。                                                                                                    |

※1 iTunesのようにウィンドウサイズが変更できないアプリケーションの場合、 "ウィンドウ移動時、解像度にあわせてウィンドウサイズを拡大縮小する"を 有効にしていても、機能しない場合があります。

※2 Mac OS Xの「システム環境設定」から、「ディスプレイ」を表示します。 ※3 Mac OS Xの「システム環境設定」から、「デスクトップとスクリーンセーバ」 を表示します。

## Windows·Mac共通事項

#### 便利な操作の紹介

## <Windowsの場合>

ウィンドウを次のディスプレイへ移動する
 方法①システムメニューを使う
 ウィンドウのタイトルバーを右クリックしメニューを選択
 ※アプリケーションやウィンドウによってはメニューが表示されない場合があります。

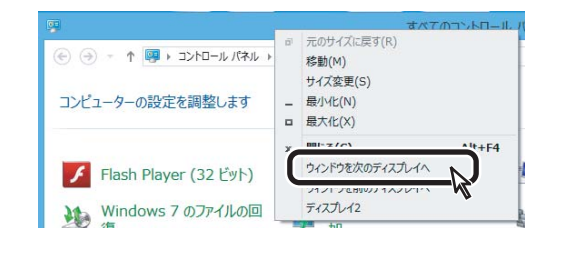

#### 方法② ホットキーを使う

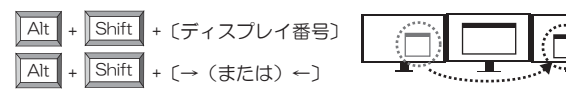

### ●マウスを次のディスプレイへ移動する

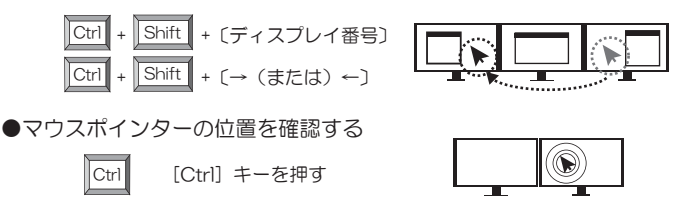

※この機能の初期設定は無効になっています。ユーティリティの設定を有効にして ください。

## <Macの場合>

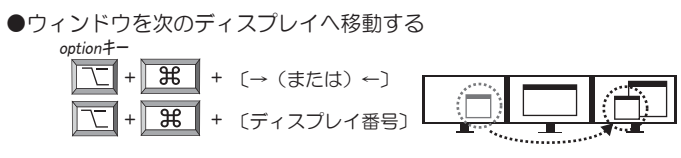

#### ●マウスを次のディスプレイへ移動する control+-

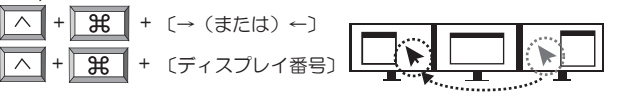

※特定のケースでアクティブなアプリケーションの情報を取得できないため、 ホットキーによるウィンドウの移動ができない場合があります。

※Quick Time Playerのウィンドウを、ホットキーで解像度の異なるディスプ しイにウィンドウを移動する場合や、「ウィンドウを集める(または元に戻す)」 ボタンを押した場合、移動先のディスプレイでQuick Time Playerのサイズ が徐々に変化する場合があります。

### FAQ (よくある質問)

困ったときは、弊社ホームページのFAQをご参照ください。 Windowsの場合、メニュー画面の【FAQ】をクリックすると弊社ホーム ページのFAQを開くことができます。 (http://www.ratocsystems.com/services/index.html)

#### ソフトウェアのアップデート

弊社ホームページにて最新版のソフトウェアを提供しています。 (http://www.ratocsystems.com/)

## 製品添付CD内のマニュアル(PDF)

製品添付CDには、以下のマニュアルがPDFで収録されています。

- ・必ずお読みください
- ・セットアップガイド (本紙と同じ内容)
- ※PDFファイルをご覧になるにはAdobe Readerが必要です。

#### <Windowsの場合>

メニュー画面にてマニュアルを開くことができます。 ※Windows 8.1/8では、マニュアルのフォルダーが表示されます。

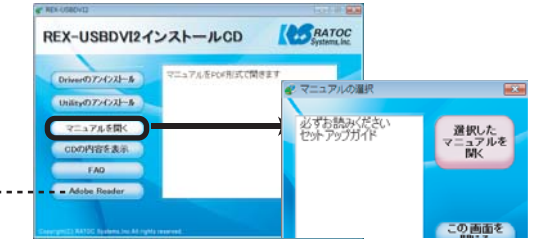

※Adobe Readerのインストールは、メニュー画面の【Adobe Reader】をクリックします。 ただし、Windows 8.1/8では標準でPDF Readerを搭載しているので選択できません。

#### <Macの場合>

製品添付CDの【Manual】フォルダー内にあるマニュアル(PDF)を 開きます。

※Adobe Readerのインストールは、製品添付CDの【Adobe Reader】フォルダー内 にあるインストーラーを実行します。

#### ソフトウェアのアンインストール

ドライバーソフトウェアのインストールが正常におこなわれなかった 場合や、ソフトウェアを削除したい場合は、以下の作業をおこないます。

#### <Windowsの場合>

 ドライバーを削除する場合は【Driverのアンインストール】、 ユーティリティを削除する場合は【Utilityのアンインストール】 ボタンをクリックします。

| REX-USBDVI2                                                        | シストールCD CD Systems    |
|--------------------------------------------------------------------|-----------------------|
| Driverのアンインストール<br>Unitityのアンインストール<br>マニュアルを開く<br>CDの内容を表示<br>FAQ | 左のボタンから現行する項目を選んでくだめ、 |
| Adobe Reader                                                       |                       |

2. 画面の指示に従って作業を完了し、パソコンを再起動します。

### <Macの場合>

- ●ドライバーのアンインストール 【アプリケーション】→【DisplayLink】→【DisplayLink Software Uninstaller】を実行します。
- ●ユーティリティのアンインストール (Mac OS X 10.8~10.9の場合) 【アプリケーション】にある"Multi Display Utility"をゴミ箱へ 移動します。

(Mac OS X 10.4~10.7の場合) 【アプリケーション】→【Multi Display Utility】→【uninstaller】 を実行します。

その他、安全にご使用いただくための注意事項、お問い合わせ、修理などに ついて"必ずお読みください"(PDF)に記載しています。 必ずご参照ください。 ラトックシステム(株) サポートセンター TeLO6-6633-0190/03-5207-6410(土日祝、指定休日を除く10-13時、14-17時)